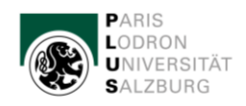

School of Education

# Verfassen einer Masterarbeit Lehramt Sekundarstufe

# PAAV

Eine Masterarbeit ist eine eigenständige wissenschaftliche Arbeit, die nicht im Rahmen einer Lehrveranstaltung zu verfassen ist und wird mit 20 ECTS-Punkten bewertet. Der Beginn der Masterarbeit ist bereits im ersten Studienjahr möglich. Die Masterarbeit kann über die gesamte Dauer Ihres Masterstudiums verfasst werden und ist nicht auf ein Semester beschränkt. Begleitend zu Beginn des Schreibens Ihrer Masterarbeit wird eine Begleit-Lehrveranstaltung (4 ECTS) absolviert.

Die Masterarbeit ist in einem der beiden Fächer oder der Bildungswissenschaft zu verfassen.

Das Thema der Masterarbeit ist einem der im Lehramtsstudium festgelegten Thema zu entnehmen. Genaue Informationen finden Sie auch im Curriculum / Abschnitt A, Allgemeiner Teil, § 12 sowie im Absatz Masterarbeit im jeweiligen Fach. Der/die Studierende ist berechtigt, das Thema vorzuschlagen oder das Thema aus einer Anzahl von Vorschlägen der zur Verfügung stehenden Betreuer\*innen auszuwählen.

Der/die Betreuer\*in muss im jeweiligen Fach habilitiert sein oder über die Berechtigung zur Betreuung der Masterarbeit im Cluster-Lehramt verfügen. Sollte Ihr/e gewählte/r Betreuer\*in nicht habilitiert sein, kann diese Person nur die Nebenbetreuung übernehmen. Sie brauchen zusätzlich eine/n habilitierte/n Hauptbetreuer/in. Das Gutachten stellt aber der/die Hauptbetreuer/in aus.

Auf der Homepage finden Sie eine Liste mit jenen Lehrenden, die Masterarbeiten im Cluster-Lehramt betreuen dürfen. Für die endgültige Abstimmung (Fachgebiet, Thema, etc.) treten Sie mit dem gewählten Lehrenden in Kontakt.

https://www.plus.ac.at/soe/studium/informationen-zum-studienabschluss/

### Beachte:

Masterarbeiten werden ausschließlich nur dann in PAAV angemeldet, wenn der/die Hauptbetreuer\*in der Universität Salzburg zugeordnet ist. Wird die Masterarbeit in einem **Mozarteumfach** verfasst bzw. ist der/die Hauptbetreuer\*in im Cluster einer anderen Institution (**PH Sbg, KPH Edith Stein, JKU, PH OÖ, PHDL**) zugeordnet, so wird die Arbeit in der Studienabteilung der jeweiligen Institution angemeldet und genehmigt.

In diesem Fall nehmen Sie Kontakt auf: Mozarteum: <u>studienabteilung@moz.ac.at</u> Corinna Christina Bauer / Sigrid Sullivan PH Salzburg: <u>studienabteilung@phsalzburg.at</u> KPH Edith Stein: <u>info@kph-es.at</u> Michaela Decker Institutionen in Linz: <u>office@liles.at</u> LiLeS Linzer Lehramt Service-Center

Alle Informationen zur Masterarbeit in Linz finden Sie auf: <u>https://www.liles.at/infos-zum-studium/masterabschluss</u>

#### 1. Anmeldung der Masterarbeit in PAAV

Wenn das Thema mit Ihrem/Ihrer Betreuer\*in abgesprochen ist und der genaue Titel feststeht, wird die Masterarbeit in PAAV angemeldet. Die Anmeldung erfolgt in Plusonline über Ihre Visitenkarte. Unter "Leistungen und Prüfungen" finden Sie die Applikation "Abschlussarbeiten (PAAV)".

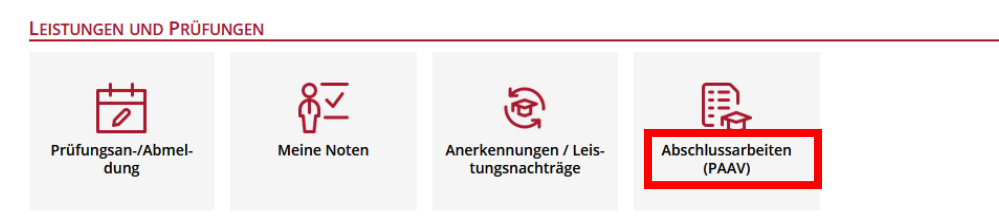

In PAAV füllen Sie die entsprechenden Felder aus, alle mit einem roten Stern gekennzeichneten Felder sind verpflichtend.

Tragen Sie bei **Fach/Fachgebiet** zusätzlich zum Fach auch das Fachgebiet ein (Beispiel Deutsch: Deutsch/Spracherwerb oder Beispiel: Mathematik/Fachdidaktik). Nach erfolgtem Eintrag klicken Sie auf "Betreuern/innen übergeben".

Sollte der Titel nach Anmeldung der Masterarbeit in PAAV noch einmal geändert werden, klären Sie es vorab mit Ihrem/Ihrer Betreuer\*in und lassen Sie sich die Änderung mit neuem Titel schriftlich per E-Mail bestätigen. Leiten Sie dieses E-Mail mit Änderungswunsch und das Einverständnis des/der Betreuers\*in an <u>lehramt@plus.ac.at</u> weiter. Der Titel kann vom Prüfungsreferat geändert werden.

#### Zur allgemeinen Information:

Um die **Historie** in PAAV zu verfolgen, klicken Sie in der Zeile "Status" den grünen Link an.

| Star                                                                      | rtseite M              | eine Arbeiten Sonstiges V                                                                          | 0                                                                                                    |                        |                                 |  |
|---------------------------------------------------------------------------|------------------------|----------------------------------------------------------------------------------------------------|----------------------------------------------------------------------------------------------------|------------------------|---------------------------------|--|
| Anmeldung Protokollierung Einreichung Benotung Übersicht                  |                        |                                                                                                    |                                                                                                    |                        |                                 |  |
| Titel: Theoretische Physik<br>Status: Arbeit zur Einreichung freigegeben. |                        |                                                                                                    |                                                                                                    |                        |                                 |  |
| Titel: Theoretische Physik                                                |                        |                                                                                                    |                                                                                                    |                        |                                 |  |
| Q~ Los Attonen~                                                           |                        |                                                                                                    |                                                                                                    |                        |                                 |  |
| ▼ ☑ 🖈 Arbeit bewilligt ×                                                  |                        |                                                                                                    |                                                                                                    |                        |                                 |  |
|                                                                           | Gesamtnote             | eingetragen ×                                                                                      |                                                                                                    |                        |                                 |  |
| Nummer                                                                    | Status erreicht am     | Status                                                                                             | Beschreibung                                                                                                    | Ausgelöst durch        | Auslösende Rolle                |  |
| 170                                                                       | 17. Mrz 2022,<br>06:13 | Arbeit zur Einreichung freigegeben.                                                                | Die Arbeit wurde auf Wunsch des/r Studierenden zur Einreichung freigegeben.                                                                                                    | Alexander Strahl       | Hauptbetreuer/in                |  |
| 150                                                                       | 16. Mrz 2022,<br>12:08 | Plagiatscheck durchgeführt.                                                                        | Es liegt ein Ergebnis zum letzten Plagiatscheck vor.                                                                                                    | SCHEDULED-<br>JOB      | System                          |  |
| 140                                                                       | 16. Mrz 2022,<br>12:03 | Arbeit zum Plagiatscheck freigegeben.                                                              | Die Abgabe war für den/die Betreuer/in in Ordnung. Der Plagiatscheck wurde somit ausgelöst. Bis ein Ergebnis des Plagiatschecks vorliegt, können bis zu 24 Stunden vergehen.                                                                                          | Alexander Strahl       | Hauptbetreuer/in                |  |
| 110                                                                       | 16. Mrz 2022,<br>10:18 | Arbeit wurde dem/der Betreuer/in zur Kontrolle übergeben.                                          | Der/die Studierende hat die Arbeit in das System hochgeladen und dem/der Betreuer/in zur Kontrolle übergeben. Im nächsten Schritt wird der/die<br>Hauptbetreuer/in die Abgabe kontrollieren. Nur wenn alles in Ordnung ist, sollte er/sie den Plagiatscheck anstoßen. | Claudia<br>Teststudent | Student/in                      |  |
| 100                                                                       | 15. Mrz 2022,<br>09:35 | Arbeitsvorhaben durch Dekan/in / ULG-Leiter/in bewilligt - Die<br>Arbeit kann nun verfasst werden. | Das angemeldete Arbeitsvorhaben wurde durch den/die Dekan/in / ULG-Leiter/in bewilligt. Nun kann die Arbeit verfasst werden.                                                                                                    | Gerda Hagenauer        | Dekan/in / ULG-Leiter/in        |  |
| 70                                                                        | 15. Mrz 2022,<br>09:21 | Arbeitsvorhaben vom Prüfungsreferat / ULG Office<br>angemeldet.                                    | Das Prüfungsreferat / ULO Office hat das von dem/der Betreuer/in akzeptierte Arbeitsvorhaben angemeldet und dem/der Dekan/in / ULG-Leiter/in zur<br>Bewilligung weitergereicht.                                                                                       | Claudia Mösl           | Prüfungsreferat / ULG<br>Office |  |
| 40                                                                        | 15. Mrz 2022,<br>08:59 | Arbeitsvorhaben durch Betreuer/in angenommen.                                                      | Alle Betreuer/innen haben der Betreuung des Arbeitsvorhabens zugestimmt. Ihr Arbeitsvorhaben ist nun im Prüfungsreferat / ULG Office angemeldet und wird dort überprüft.                                                                                              | Alexander Strahl       | Betreuer/in                     |  |
| 20                                                                        | 14. Mrz 2022,<br>15:53 | Arbeitsvorhaben durch Studierende/n beantragt und<br>Betreuer/in übergeben.                        | Der/die Studierende hat den Antrag auf Betreuung der Abschlussarbeit dem/der Betreuer/in übergeben. Dieseir muss nun annehmen oder ablehnen.                                                                                                    | Claudia<br>Teststudent | Student/in                      |  |
| 10                                                                        | 14. Mrz 2022,<br>15:53 | Antragsformular zwischengespeichert - noch nicht d.<br>Betreuerin übergeben.                       | Die eingegebenen Daten des Antrags auf Betreuung der Abschlussarbeit wurden durch den/die Studierende gespeichert.                                                                                                    | Claudia<br>Teststudent | Student/in                      |  |

# 2. Protokollierung

Gesprächstermine mit Ihrem/Ihrer Betreuer\*in und Gesprächsgegenstand werden protokolliert. Es muss mindestens einen Protokolleintrag aufscheinen.

# 3. Deckblatt der Masterarbeit:

Unten angeführt sehen Sie eine Vorlage für die Gestaltung des Deckblatts der Masterarbeit. Es darf kein Universitätslogo am Deckblatt angeführt sein. Fügen Sie das Deckblatt vor dem Hochladen der Masterarbeit ein.

| Titel der MASTERARBEIT                                                           |
|----------------------------------------------------------------------------------|
| dieser Titel muss mit dem Titel (Originalsprache) in der PAAV<br>übereinstimmen] |
|                                                                                  |
| MASTERARBEIT                                                                     |
| zur Erlangung des Mastergrades                                                   |
| Master of Education MEd                                                          |
| an der Paris Lodron Universität Salzburg                                         |
| School of Education                                                              |
|                                                                                  |
| Gutachter*in: UnivProf. Dr                                                       |
| Unterrichtsfach der Masterarbeit:                                                |
|                                                                                  |
| eingereicht von                                                                  |
| VOR- und ZUNAME                                                                  |
|                                                                                  |
|                                                                                  |
| Salzburg, Datum (Monat/Jahr)                                                     |
|                                                                                  |
|                                                                                  |

## 4. Einreichung

Nach Hochladen der Masterarbeit (pdf) in PAAV können **keine** Änderungen mehr durchgeführt werden. Reichen Sie die endgültige Arbeit erst nach Absprache mit Ihrem/Ihrer Betreuer\*in ein.

Einen Leitfaden für das Format von Abschlussarbeiten finden Sie auf der Homepage des Printcenters unter dem Reiter Studierende:

https://www.plus.ac.at/studium/information-fuer-hoehersemestrige/leitfaeden-fuer-studierende/

Im PAAV versichern Sie durch die **"Eidesstattliche Erklärung"** die Richtigkeit Ihrer Masterarbeit. Diese wird in PAAV abgefragt und durch das Setzen eines Hakerls von Ihnen bestätigt. Es bedarf keines eigenständigen Schreibens der Eidesstattlichen Erklärung in der hochgeladenen Version der Masterarbeit.

Ausgenommen sind jene Studierenden, die im Cluster an einer anderen Institution wie Mozarteum, PH Salzburg, JKU, PH OÖ, PHDL Linz, die Arbeit verfassen. Bei diesen Masterarbeiten muss eine unterschriebene Eidesstattliche Erklärung in die Masterarbeit eingepflegt werden.

Laden Sie den **Abstract** (jeweils max. 4.000 Zeichen) in deutscher bzw. Originalsprache und englischer Sprache hoch (pdf). Verfassen Sie Ihre Arbeit in der Originalsprache Englisch, so wird nur der englische Abstract verlangt (Eintrag in beide Felder!).

In die Version der Masterarbeit, die Sie im PAAV hochladen, fügen Sie den Abstract ebenfalls in deutscher (oder Originalsprache) und englischer Sprache vor dem Inhaltsverzeichnis ein. Verfassen Sie die Arbeit in Englisch,fügen Sie lediglich die englische Version des Abstracts ein. Die Masterarbeit muss verpflichtend den Abstract beinhalten.

Tragen Sie mindestens 3 Schlagwörter ein.

Ein Sperrvermerk/Sperrdauer ist optional möglich: Nach § 86 Abs. 4 UG 2002 können Sie den Ausschluss der Benützung, also die Verhinderung der Entlehnung aus der Universitäts-bibliothek, für längstens fünf Jahre beantragen. Wird Ihrem Antrag stattgegeben, so beginnt die Sperrfrist mit der Einreichung Ihrer Arbeit.

**Beachten Sie vor dem Hochladen Ihrer Masterarbeit (pdf):** Bedenken Sie unbedingt, dass die hochgeladene Version Ihrer Masterarbeit (pdf) verpflichtend den **Abstract** in deutscher und englischer Sprache beinhalten müssen. Der Abstract sollte nach dem Inhaltsverzeichnis eingefügt sein.

Nachdem alle Felder ausgefüllt wurden, klicken Sie auf "Hauptbetreuer/in übergeben".

### 5. Plagiatscheck

Für die verpflichtende Plagiatsprüfung in PAAV stimmen Sie EULA zu unter dem Reiter "Sonstiges", weiters Eula zustimmen. Ihre Arbeit muss zumindest einmal durch Ihre/n Hauptbetreuer\*in überprüft werden. Die Plagiatsprüfung kann beliebig oft durchgeführt werden. Nach Einreichen der Masterarbeit wird der Plagiatscheck vom/von der Betreuer\*in aktiviert. Liegt kein Plagiat vor, so wird seitens des/der Betreuer\*in die Arbeit freigegeben.

### 6. Druck Masterarbeit

Nur die geprüfte und eingereichte Version Ihre Masterarbeit kann nach Plagiatscheck für den Druck privater gebundener Exemplare in Auftrag gegeben werden.

- Der Universitätsbibliothek wird ein gedrucktes gebundenes Exemplar der Masterarbeit zur Verfügung gestellt. Der Druck erfolgt ausschließlich über das Printcenter. Das verpflichtende Exemplar wird automatisch nach Hochladen des Gutachtens im PAAV gedruckt und an die Universitätsbibliothek weitergeleitet. Die Verrechnung erfolgt ebenfalls über PAAV. Bitte geben Sie daher den Druck nicht an ein von Ihnen persönlich gewähltes Druckcenter in Auftrag.
- Wird die Masterarbeit im Cluster an einer anderen Institution wie Mozarteum, PH Salzburg, JKU, PH OÖ, PHDL Linz, verfasst und ist daher nicht im PAAV angemeldet, muss verpflichtend ein gedrucktes und gebundenes Exemplar der Masterarbeit im Servicezentrum Pädagog:innenbildung, Unipark, 2. Stock, Raum 2.229/2.230/2.234 nach Plagiatscheck abgegeben werden.
- Ein gedrucktes Exemplar für Betreuer\*in/Gutachter\*in wird nur dann von Ihnen über PAAV in Auftrag gegeben, wenn dies ausdrücklich vom/von der Betreuer\*in gewünscht wird. Die Bestellung und Bezahlung erfolgt über PAAV. Das Exemplar wird dem/der Betreuer\*in vom Printcenter zugestellt.
- Die Kosten f
  ür private Druckauftr
  äge oder f
  ür ein ausdr
  ücklich vom/von der Betreuer\*in gefordertes gedrucktes und gebundenes Exemplar tragen Sie selbst. Details zu den Preisen finden Sie verlinkt in PAAV und auf der Webseite des Printcenters: www.plus.ac.at/printcenter

Die Zahlung erfolgt direkt in PAAV.

• Bei Nichteinlangen der Zahlung kann kein Noteneintrag in Plusonline erfolgen.

## 7. Gutachten

Der/die Betreuer\*in hat gesetzlich 2 Monate zur Verfügung, um das Gutachten zu erstellen.

Sobald das Gutachten in PAAV hochgeladen, Ihre Zahlung vom Printcenter bestätigt und vom Prüfungsreferat übernommen wurde, scheint in Ihrem Curriculumsupport bei Masterarbeit die Note auf.

Das Gutachten öffnen Sie in PAAV unter dem Reiter "Benotung" unter "Hauptgutachten". Falls Sie ein Zeugnis brauchen, so klicken Sie rechts oben auf "Zeugnis herunterladen".

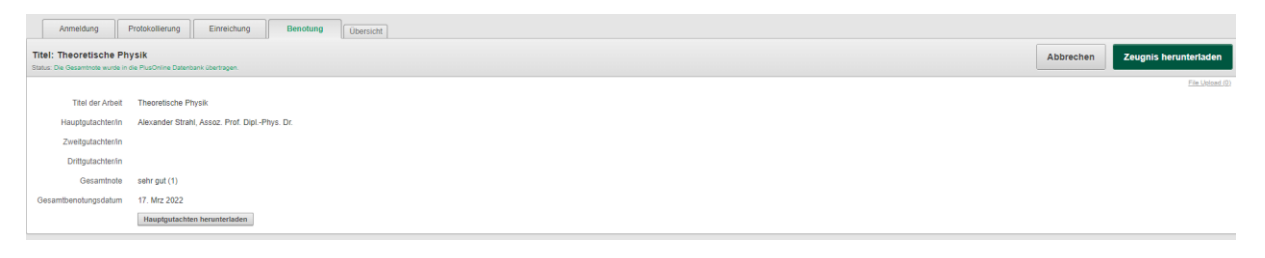

### 8. Kontakt

Sollten Fragen oder Probleme beim Bearbeiten auftauchen, so schreiben Sie ein E-Mail an das **Servicezentrum Pädagog:innenbildung** an <u>lehramt@plus.ac.at</u>